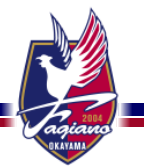

# 協賛社向けチケット取得マニュアル (クーポンコード特典)

株式会社ファジアーノ岡山スポーツクラブ 2025年1月

1\_準備

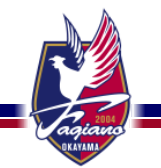

2\_専用サイトへアクセス

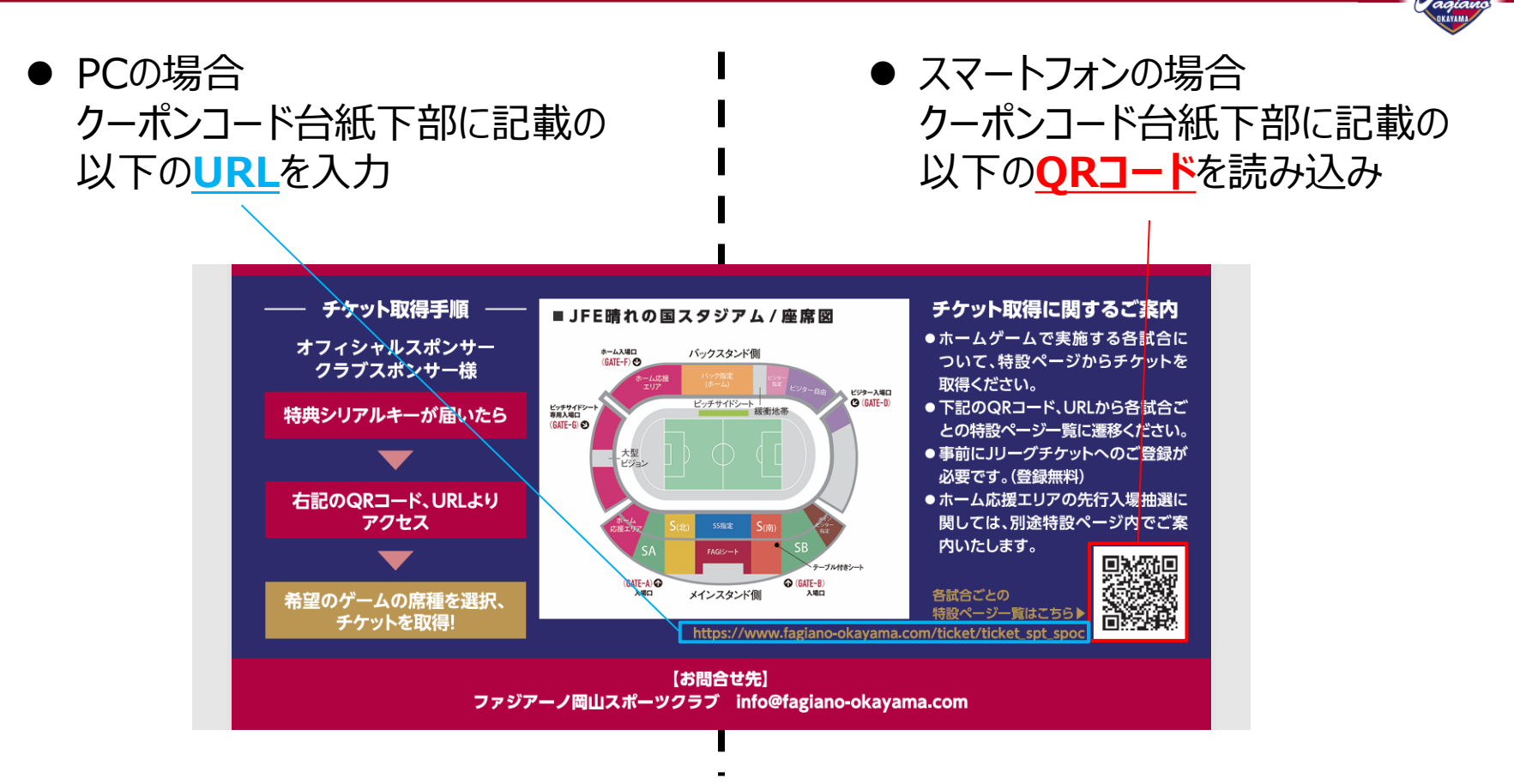

# 3\_専用サイト内で、対象試合を選択

● 遷移先の専用サイト内で対象試合の申込フォームをクリック 法人販売開始日以降、同フォームが有効となります。

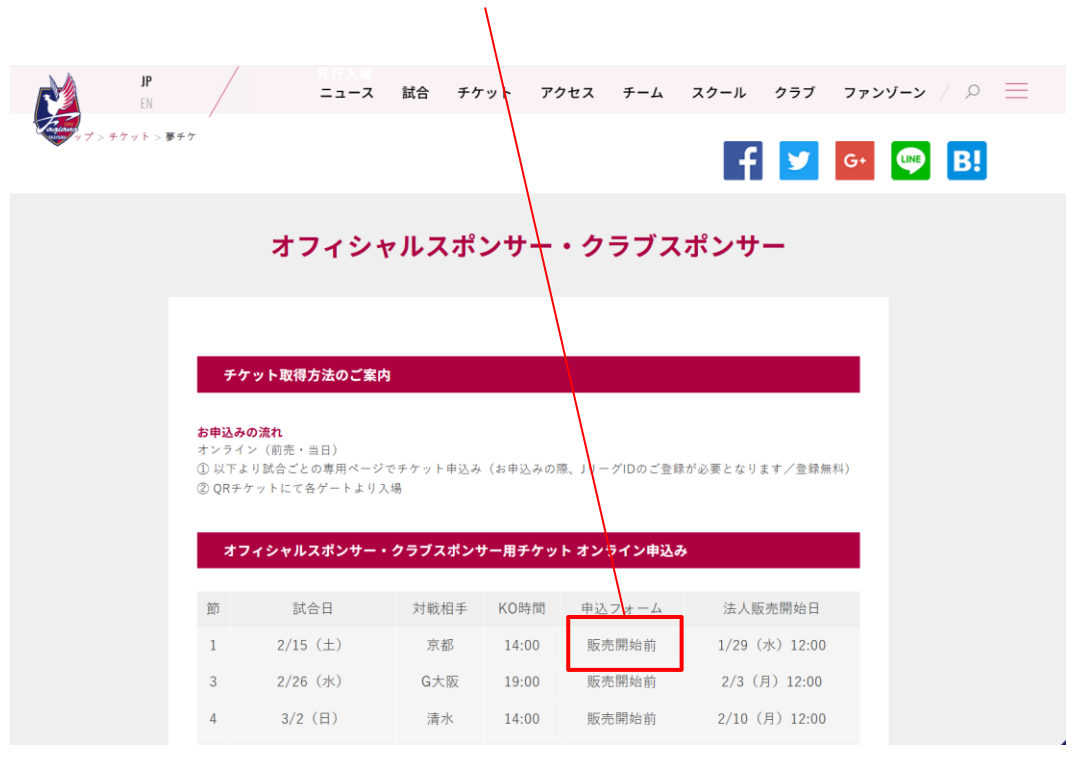

4\_試合ページでシリアルコードの入力

● リンク先の試合ページ下部にシリアルコードを入力し、次へ進むをクリック

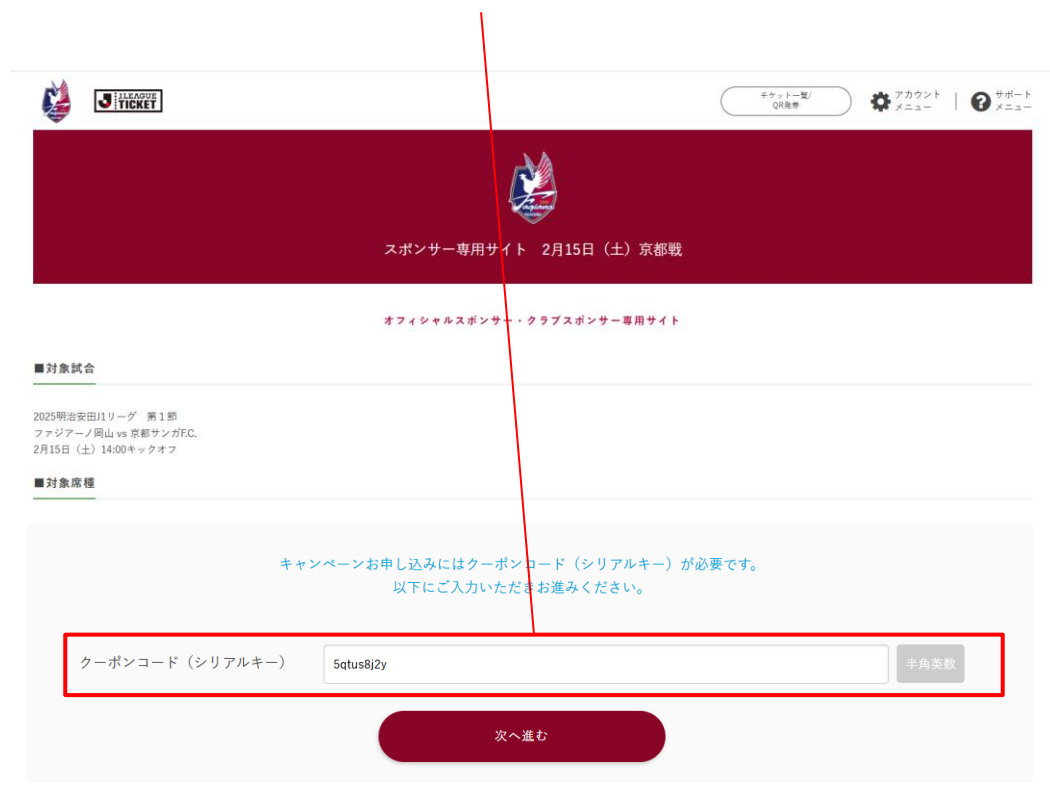

5\_JリーグIDの入力(既にログインしている場合は不要)

● JリーグIDの認証が必要となります。
 ※JリーグIDをお持ちでない方はP.16以降をご覧ください。

|                                | ログイン              |                  |
|--------------------------------|-------------------|------------------|
| U 7181 77 7867 44 + + 14 - + - |                   | - <sup>0</sup> / |
|                                |                   | 217090           |
| ) パスワード                        | d dアカウント          | >                |
| JリーグIDを記憶する                    | <u></u><br>楽天ID   | >                |
| ログイン                           | Yahoo! JAPAN ID   | >                |
| <u>はじめてご利用される方(新規会員登録)</u>     | <b>f</b> Facebook | >                |
| パスワードを忘れた方                     | <b>Y</b> Twitter  | >                |
|                                | LINE              | >                |
|                                | 🗯 Appleでサインイン     | >                |

6\_アンケートの入力

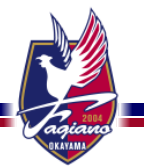

● 協賛企業名、来場者のお名前・生年月日・団体名等を入力 ※シリアルコードで取得できる人数分を入力ください。

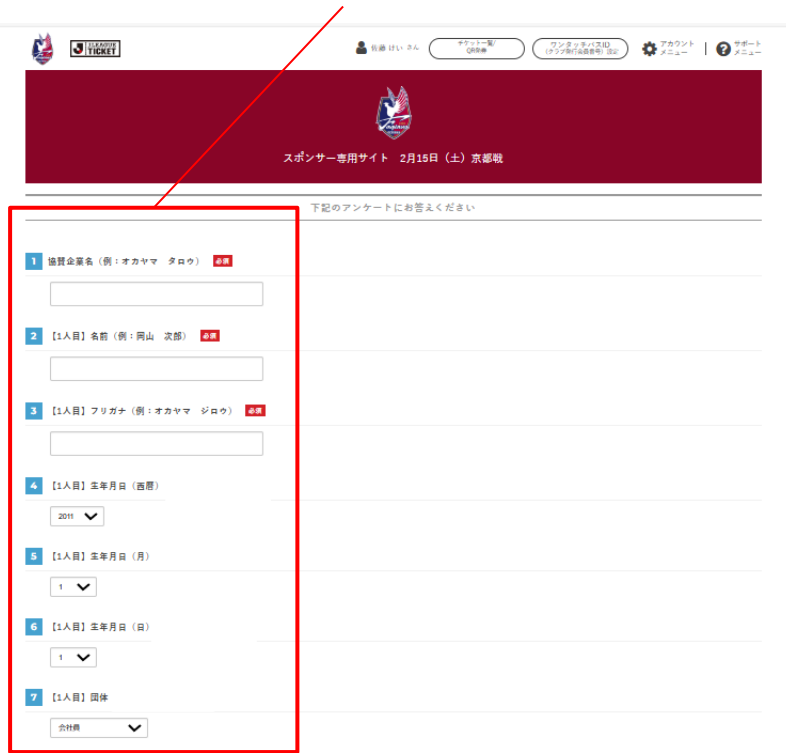

7\_チケット取得\_試合選択

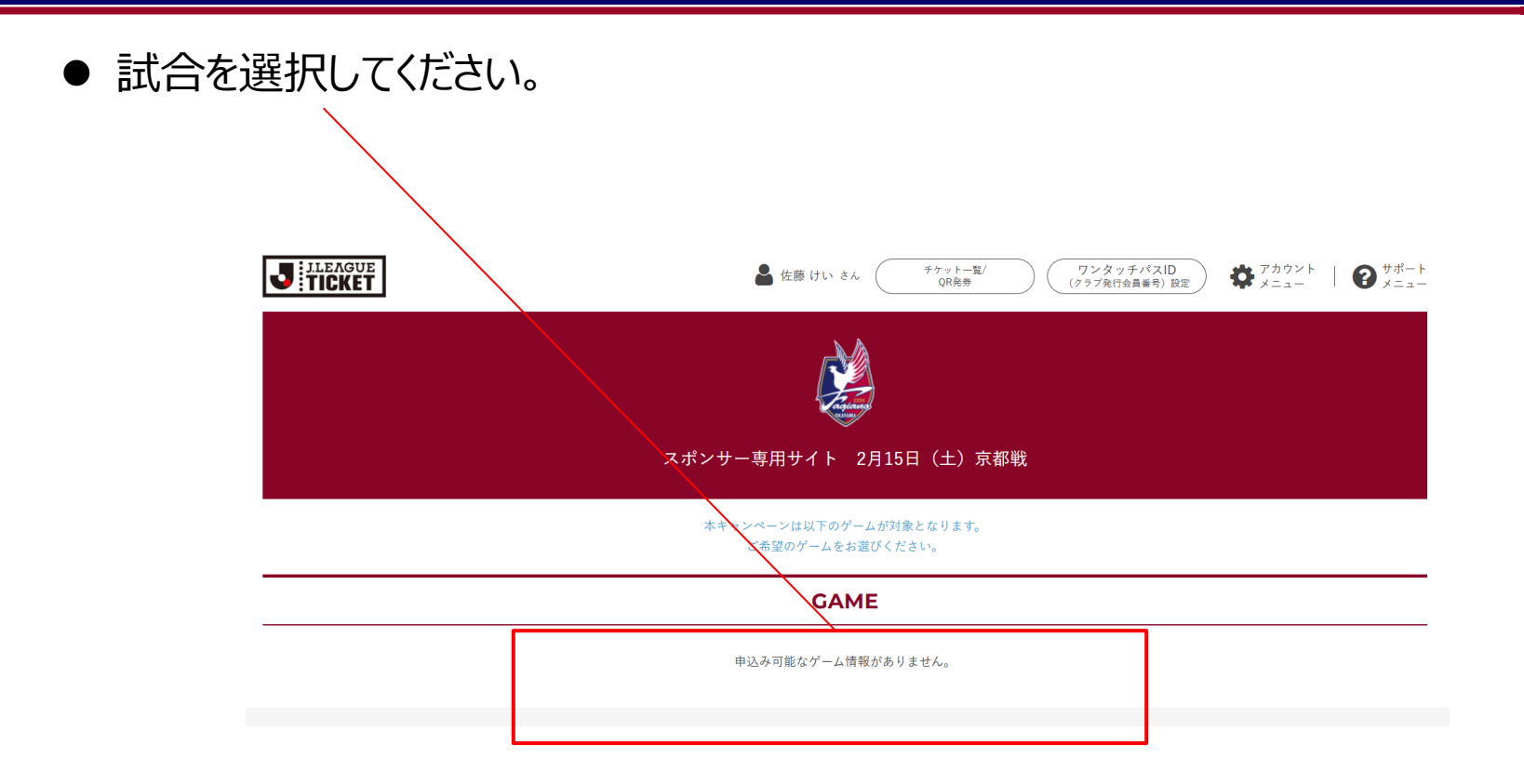

Agiano -

8\_チケット取得\_席種選択

● 各カテゴリーのチケット特典(招待・優待)に応じて、席種をクリックしてください。

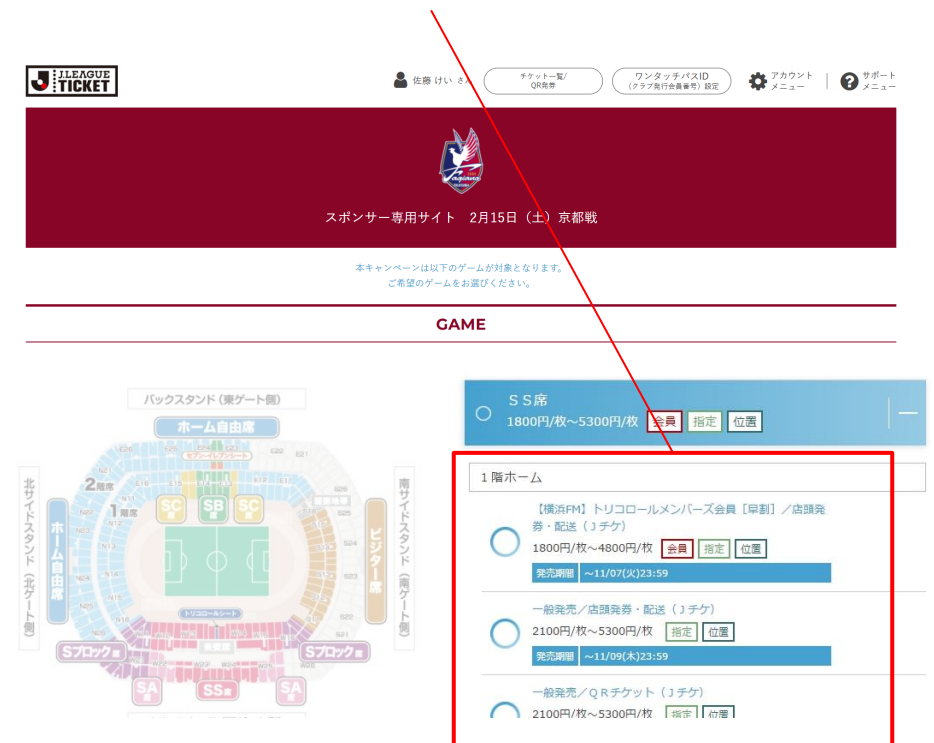

9\_チケット取得\_席種選択(指定席の場合)\_1

### ①「座席を指定する」をクリック

| + Back           |                |  |
|------------------|----------------|--|
| ◆この席種は座席指定ができます。 |                |  |
| 席種選択             |                |  |
| SS席ホーム側 F C 向け発売 | ( ( 」 リーグチケット) |  |
|                  | 庭席指定をする        |  |
|                  | 庫席指定をせず枚数選択へ   |  |
|                  |                |  |

## ②エリアを選択

| ★ Back C 5G 6G 02 17 5 6 3 G (5 / 5 / 5 / 5 / 5 / 5 / 5 / 5 / 5 / 5           |                       | 🔓 alte kill alle (MARE/QREA) (Da |  |
|-------------------------------------------------------------------------------|-----------------------|----------------------------------|--|
| ☆ ご希望のエリフをお選びくだきい。         席注照         S S 倉 1 預 十 – ム 一般発売/ 店頭発身・配送 ( J テ ケ) | + Back                | エリア選択                            |  |
| ##3#<br>SS席1預ホーム 一般発売/店販発券・配送 (Jチケ)                                           | ✿ご希望のエリアをお選びくだ        | ŝu.                              |  |
|                                                                               | 席極道訳<br>SS席1階ホーム 一般発行 | 乞/店頭発券・配送(Jチケ)                   |  |
|                                                                               |                       |                                  |  |
|                                                                               |                       | CI Vector CO                     |  |
|                                                                               |                       |                                  |  |
|                                                                               |                       |                                  |  |
| W S                                                                           |                       | 05 06 07 08                      |  |
|                                                                               |                       | R S                              |  |

9\_チケット取得\_席種選択(指定席の場合)\_2

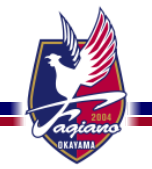

### ③希望のブロックを選択

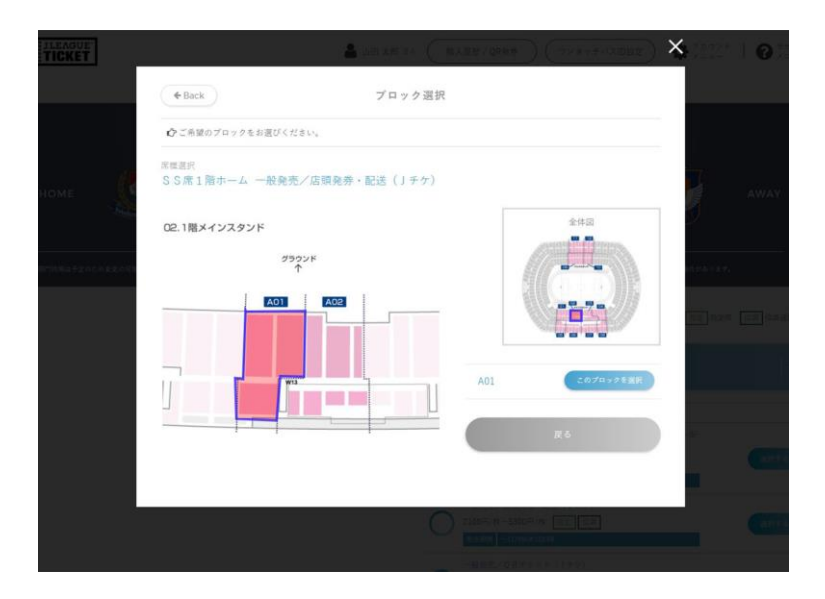

### ④希望の座席を選択

| έŤ.             |                                                                           | 🛔                                                                            | B/D <sup>E</sup> NO (TANATANDET) | ×                                                                                                    |
|-----------------|---------------------------------------------------------------------------|------------------------------------------------------------------------------|----------------------------------|----------------------------------------------------------------------------------------------------|
|                 | & Back                                                                    | 座席選択                                                                         |                                  |                                                                                                    |
|                 | ☆ご希望の尾をお選びください。                                                           |                                                                              |                                  |                                                                                                    |
|                 | 席標道訳<br>SS席1階ホーム 一般発売<br>選択したプロック A01                                     | 5/店頭発券・配送(ナチケ)                                                               |                                  | AWAY                                                                                                    |
|                 | <ul> <li>重訳可能な</li> </ul>                                                 | 2席 🔘 亜沢できない席 🔮 亜沢した席                                                         | 選択中のブロック                         | 2                                                                                                    |
|                 |                                                                           |                                                                              |                                  |                                                                                                    |
| one o existence | $\uparrow \uparrow \uparrow \uparrow \uparrow \uparrow \uparrow \uparrow$ | $\uparrow$ $\uparrow$ $\uparrow$ $\uparrow$ $\uparrow$ $\uparrow$ $\uparrow$ | THE REPORT                       | AND STR.                                                                                                    |
|                 |                                                                           |                                                                              |                                  |                                                                                                    |
|                 |                                                                           | 000000000000000                                                              |                                  | The Party of the Party of the P |
|                 | 000000000000000                                                           |                                                                              |                                  | And a second second sec |
|                 | 0000000000000000                                                          | 000000000000000                                                              |                                  |                                                                                                    |
|                 | 000000000000000000000000000000000000000                                   |                                                                              |                                  |                                                                                                    |
|                 |                                                                           |                                                                              |                                  |                                                                                                    |
|                 |                                                                           |                                                                              |                                  |                                                                                                    |
|                 |                                                                           |                                                                              |                                  |                                                                                                    |
|                 |                                                                           |                                                                              |                                  |                                                                                                    |
|                 |                                                                           |                                                                              |                                  |                                                                                                    |
|                 |                                                                           |                                                                              | 選択された雇用はありません                    | The second second second second second second second second second second second second second second second se                                                                                                    |
|                 | *************                                                             |                                                                              |                                  |                                                                                                    |
|                 |                                                                           |                                                                              |                                  |                                                                                                    |
|                 | ***************                                                           |                                                                              |                                  |                                                                                                    |
|                 | ***************                                                           |                                                                              |                                  |                                                                                                    |
|                 |                                                                           |                                                                              |                                  |                                                                                                    |
|                 | ***************                                                           |                                                                              |                                  |                                                                                                    |
|                 | 000000000000000                                                           |                                                                              |                                  |                                                                                                    |

9\_チケット取得\_席種選択(指定席の場合)\_3

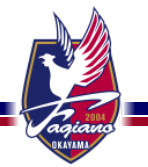

### ⑤購入する席種を選択

| KET |                                                       |                                 |                           | ×   |
|-----|-------------------------------------------------------|---------------------------------|---------------------------|-----|
|     | & Back                                                | 座席選択                            |                           |     |
|     | ◎ご希望の席をお選びください。                                       |                                 |                           |     |
| - 3 | <sup>素提選択</sup><br>S S 席 1 階ホーム 一般発売ノ<br>選択したプロック A01 | /店頭発券・配送(リチケ)                   |                           | AWA |
|     | ● 選択可能な用                                              | ● 重形であない市 ● 直形した市               | 選択中のプロック                  | 1 1 |
|     | * * * * * *                                           | $\tau \tau \tau \tau \tau \tau$ | all Marcolayice<br>energy |     |
|     | 000000000                                             | ご希望の席をお選びください                   | 8                         |     |
|     | 6 31 32                                               | 7筆                              |                           |     |
|     |                                                       | 1陽ホーム                           |                           |     |
|     | SS#<br>5300円                                          |                                 | ER.                       |     |
|     | SS成小中<br>2100円                                        |                                 | 医療                        |     |
|     |                                                       |                                 |                           |     |
|     |                                                       |                                 |                           |     |
|     |                                                       |                                 | R.6                       |     |
|     |                                                       |                                 | -                         |     |

### ⑥座席を確定

| KET    |                                         | and and an of the  | (NEX-FARME) (NEX-FARME) | 3                                                                                                    |
|--------|-----------------------------------------|--------------------|-------------------------|----------------------------------------------------------------------------------------------------|
|        | ( Back                                  | 座席選択               |                         |                                                                                                    |
|        | ☆ご希望の席をお選びください。                         |                    |                         |                                                                                                    |
|        | 原標道於                                    |                    |                         |                                                                                                    |
|        | SS席1階ホーム 一般発売                           | 5/店頭発券・配送(Jチケ)     |                         |                                                                                                    |
| 1      | 選択したブロック A01                            |                    |                         | AW.                                                                                                    |
| Star 1 | <ul> <li>Int 12 million</li> </ul>      |                    |                         |                                                                                                    |
|        | 10.00                                   | THE PERCENT PERCEN | 温沢中のブロック                |                                                                                                    |
|        |                                         |                    |                         |                                                                                                    |
|        | * * * * * *                             | * * * * * *        | GE 18247223214          |                                                                                                    |
|        |                                         |                    | anger .                 |                                                                                                    |
|        | 000000000000000                         |                    |                         |                                                                                                    |
|        | 000000000000000000000000000000000000000 |                    |                         | the state of the state of the s |
|        | 000000000000000                         | 00000000000000     |                         |                                                                                                    |
|        | 00000000000000                          | 00000000000000     |                         |                                                                                                    |
|        | 0000000000000000                        | 00000000000000     |                         |                                                                                                    |
|        | 00000000000000                          |                    |                         |                                                                                                    |
|        |                                         |                    |                         |                                                                                                    |
|        | ************                            | ************       | R                       |                                                                                                    |
|        | **************                          | *************      | 選択した雇席                  |                                                                                                    |
|        | ***************                         | *************      |                         |                                                                                                    |
|        | 000000000000000                         |                    | SSR                     |                                                                                                    |
|        | ***************                         |                    | W13入口A01プロック 6列 取用      |                                                                                                    |
|        | ***************                         | **************     | 327番                    |                                                                                                    |
|        | 00000000000000000                       |                    |                         |                                                                                                    |
|        | ****************                        |                    |                         |                                                                                                    |
|        | 0000000000000000                        |                    | 前部を確定する                 |                                                                                                    |
|        |                                         |                    |                         |                                                                                                    |
|        | 000000000000000000000000000000000000000 |                    |                         | 125                                                                                                    |
|        |                                         |                    | R o                     |                                                                                                    |
|        |                                         |                    |                         |                                                                                                    |

# 10\_決済方法の選択

### ● ご希望の決済方法を選択ください

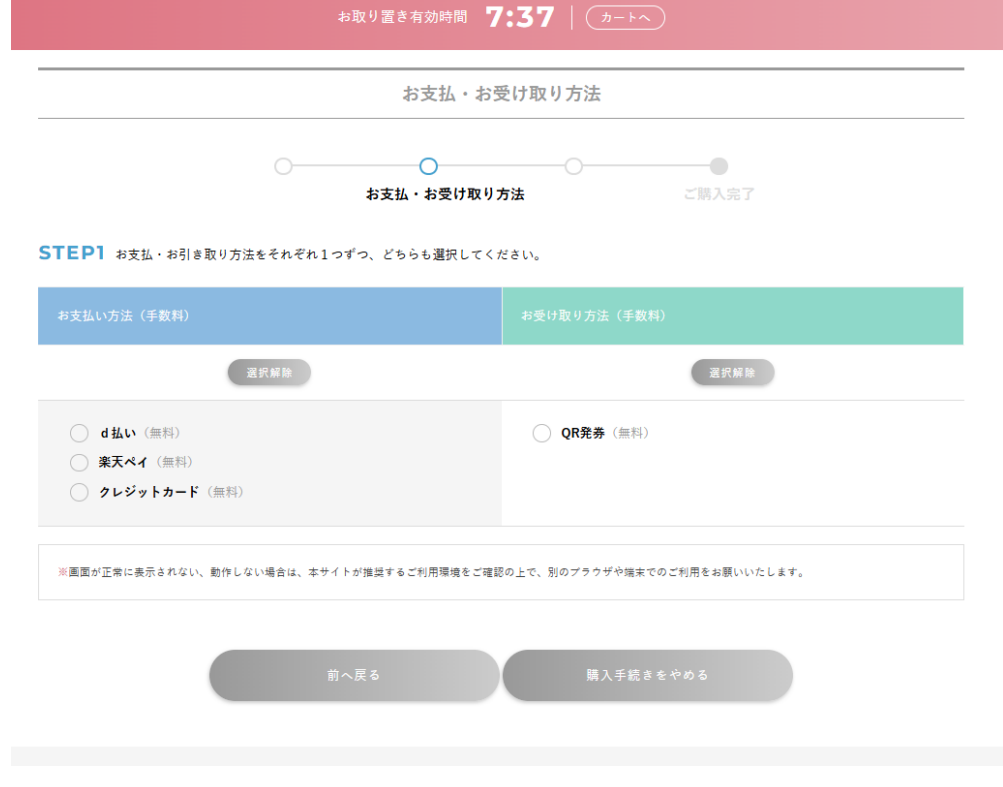

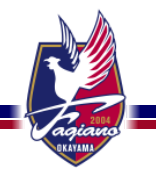

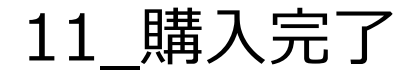

Agiano -

● 購入完了

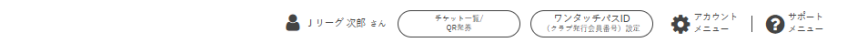

ご購入完了

ご購入いただきましてありがとうございました。 ご購入されたチケットは購入完了メールおよびページ下部の「チケットを確認する」ボタンからもご確認いただけます。

お支払い方法

クレジットカードで支払

お受取り方法

QRコード発券

チケット一覧からQR発券ボタンを押して、QRコードの表示/分配を実行し、お受取りください。

#### チケット内容

| 2025/12/31(状)14:00<br>※※コピー元※※鹿島アントラーズ対横浜FC 明治安田J1リーグ           |    |       |  |  |
|-----------------------------------------------------------------|----|-------|--|--|
| 内容                                                              | 数里 | 料金    |  |  |
| カテゴリー1/F C (中央)<br>中央 下層メイン-中央 2階 1・2 ゲート 1・2 ゲート 2階D入口 1列 112番 | 1  | 5,900 |  |  |
| 手数料                                                             |    |       |  |  |
| システム利用料 110円 × 1枚                                               |    | 110円  |  |  |

合計 (祝込み) 6,010円

12\_QRコードの表示方法\_1

● アカウントメニュー→チケット一覧/QR発券をクリック

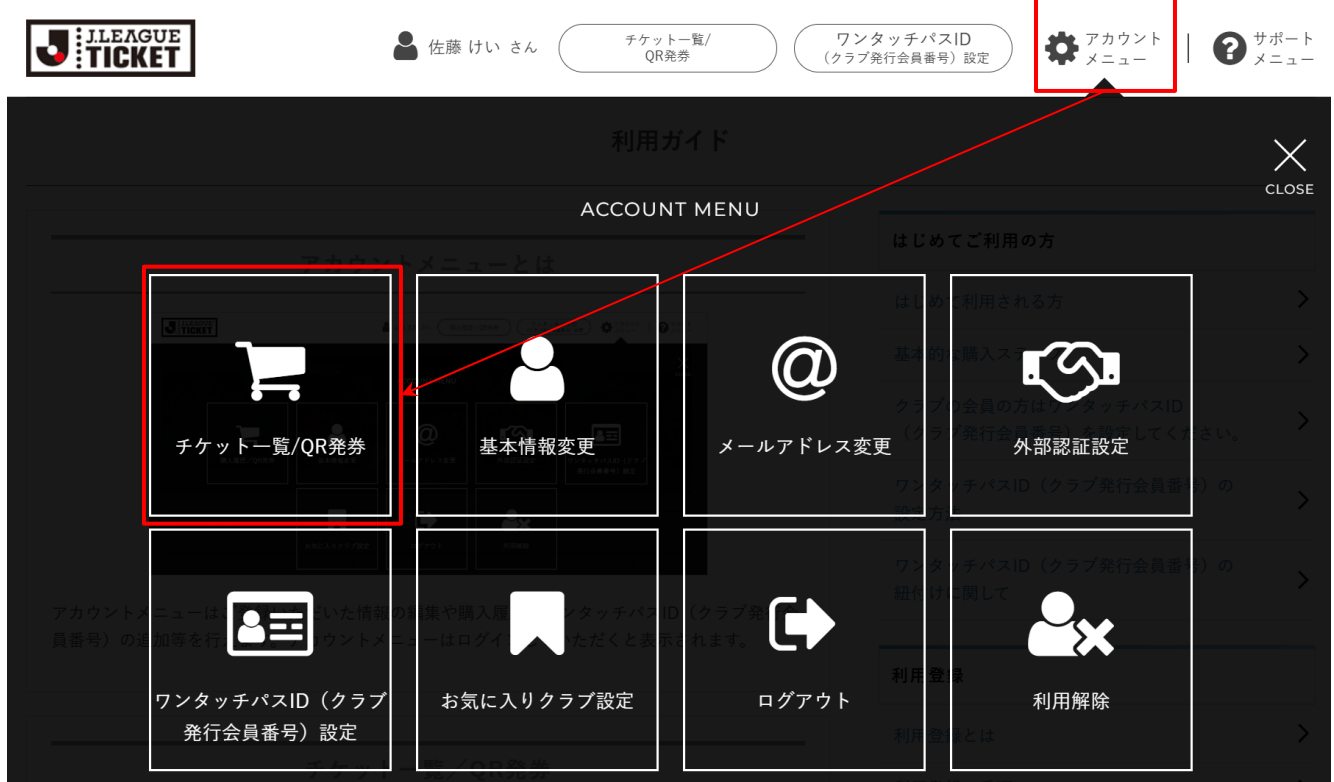

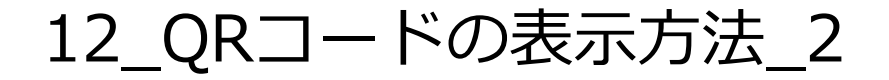

● QRチケットと表示のあるチケットを選択し、下部に表示される「QR発券」を選択すると QRコードが表示されます。 スマートフォンの場合は機器に保存、PCの場合はプリントアウトのうえご来訪ください。

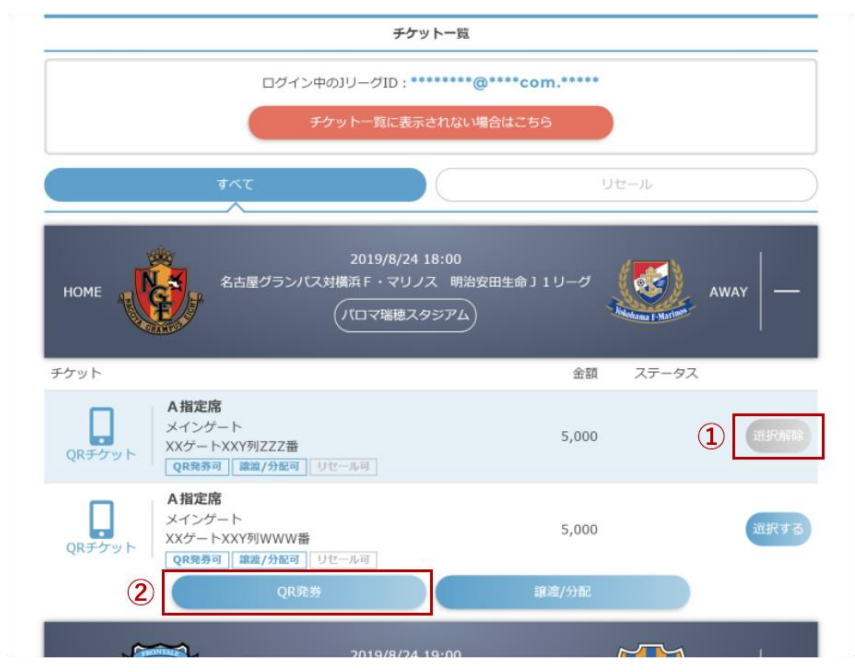

参考: JリーグIDの取得方法

### 利用登録画面へ

# トップの右上にあるアカウントメニューをクリックし、ページ中段の「ご利用登録」 (無料) ボタンを 押してください。

| JILEAGUE                                             |              |             | Fケットー覧/<br>QR発券                             | +ポート<br>< = ユ − |
|------------------------------------------------------|--------------|-------------|---------------------------------------------|-----------------|
|                                                      |              |             |                                             | ×               |
|                                                      | ACCOUNT MENU |             |                                             | CLOSE           |
|                                                      |              |             |                                             |                 |
| Jリーグテケットでチケットをご願入いただくには、Jリー <sup>1</sup> D利用登録が必要です。 |              |             | はじめて利用される方                                  |                 |
|                                                      |              |             | 基本的な購入ステップ                                  |                 |
| 利用金融の手順                                              | ご利田登録 (毎約)   | チケット_覧/0P惑券 | クラブの会員の方はワンタッチパスID<br>(クラブ発行会員番号)を設定してください。 |                 |
| 日ノイン                                                 | こ利用豆螺(無得)    |             | ワンタッチパスID(クラブ発行会員番号)の                       |                 |
| トップの右上にあるアカウントメニュー「ご利用登録」ボタンを押してください。                |              |             | 設定方法                                        |                 |
|                                                      |              |             |                                             |                 |
|                                                      |              |             |                                             |                 |
|                                                      |              |             |                                             |                 |

参考: JリーグIDの取得方法

### ②メールアドレス入力

### JリーグIDの利用登録に用いるメールアドレスを入力してください。 入力後、内容に誤りがないことを確認したら画面下部の「メール送信」ボタンを押してください。 ※1つのメールアドレスで複数のJリーグIDを登録することは出来かねますのでご注意ください。

### J.LEAGUE

#### JリーグID新規登録

ご入力いただいたメールアドレスに、確認メールを送付致します。

- お客様ご自身でメール設定をされていない場合も、メールサーバー上で自動的に迷惑メールへ振分 けられてしまうことがございます。迷惑メールなど、通常使用しているフォルダ以外に格納され ている可能性がございますので別フォルダをお持ちの場合は、そちらもご確認ください。
- 2. URL付きメールが受信拒否になっている場合や、ドメイン指定などでの受信設定の影響で届かない 場合もございます。お客様のメール設定にて、「@jleague.jp」のドメインを受信できる設定を実 施願います。

>他サイトのアカウントで登録する

メールアドレス 必須 sample@xx.xx

参考: JリーグIDの取得方法

### ③利用登録の案内メール確認

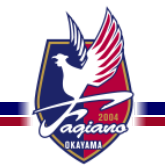

入力したメールアドレス宛てに「JリーグID会員登録のご案内」メールが届きます。 送られてきたURLをクリックし、登録手続きを行ってください。

※入力されたメールアドレスの受信フォルダにメールが確認できない場合は以下をご確認ください。

< 1 >

お客様ご自身で設定されていない場合でも、メールサーバー上で自動的に迷惑メールへ振分けられてしまう ことがございます。そのため、通常使用されているフォルダ以外にメールが届いていないかをご確認ください。 <2>

URL付きメールが受信拒否になっている場合や、ドメイン指定などの受信設定の影響で届かない場合もございます。

また「@pia.co.jp」「@jleague.jp」のドメインを受信できる設定になっているかご確認ください。<3> ご入力されたメールアドレスの文字列が誤っている可能性があります。

ご入力内容に誤りがないかをご確認いただき、再度メールアドレス入力をお試しください。

※URLの有効期限は配信されてから15分です。

※URLをクリックしても正しく遷移しない場合には、URLが読み込まれていない可能性がございます。お手数ですがURLをコピーしてブラウザを起動し貼り付けて再度ご確認ください。

参考: JリーグIDの取得方法

### ④アカウント情報を設定

お客様のアカウント情報を入力します。 ※必須の部分を全てご入力の上、「次へ」ボタンを押してください

<JリーグIDの設定>

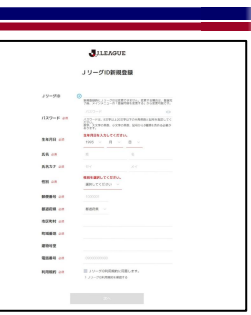

新規利用登録時はデフォルトでご入力いただいたメールアドレスがJリーグIDに設定されます。 新規利用登録時にJリーグIDの変更は出来ません。

変更する場合は、登録完了後、アカウントメニューの「基本情報変更」から変更可能です。 ※変更の際には半角英数を混ぜて、6~128文字で設定が可能です。

<パスワードの設定>

パスワードは、8文字以上20文字以下の半角英数と記号を設定してください。 数字、大文字の英数、小文字の英数、記号から3種類を含める必要があります。 大文字英・小文字英・数字・記号の中から3種8~20文字でパスワードを設定してください。設 定したパスワードは大切に保管してください。

※同じ文字列の繰り返し・生年月日・車のナンバー・電話番号・所番地またはそれらを並び替えたものなどは第三者に推測されやすいため、ご使用は避けて ください。

参考: JリーグIDの取得方法

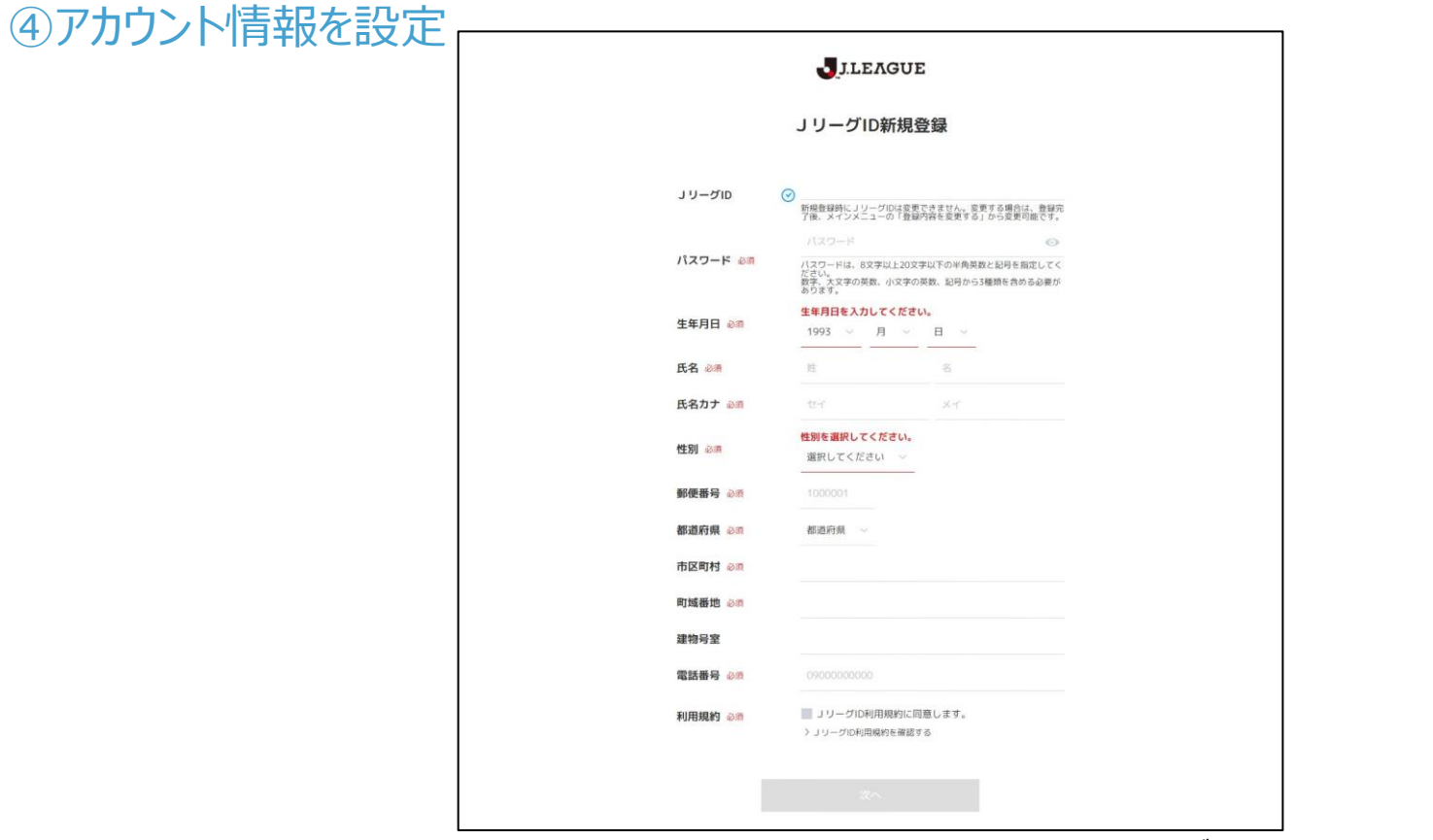

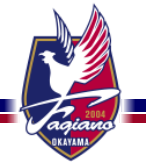

参考: JリーグIDの取得方法

### ⑤お気に入りクラブの設定

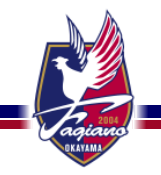

JLEAGUE

JリーグID新規登録

お気に入りクラブを選択してください。

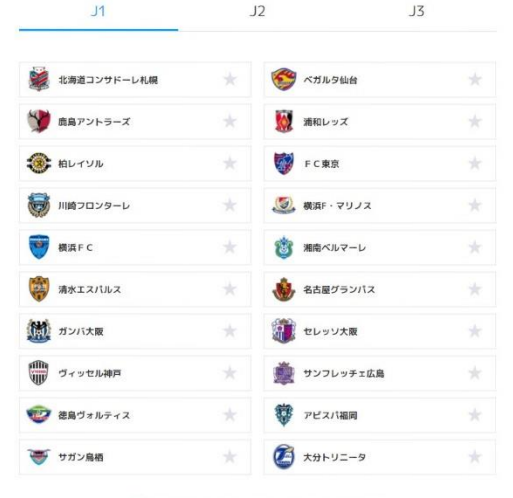

☑ お気に入りクラブと、Jリーグのメールを受け取る

戻る 確認

参考: JリーグIDの取得方法

### ⑥お客様の情報を確認

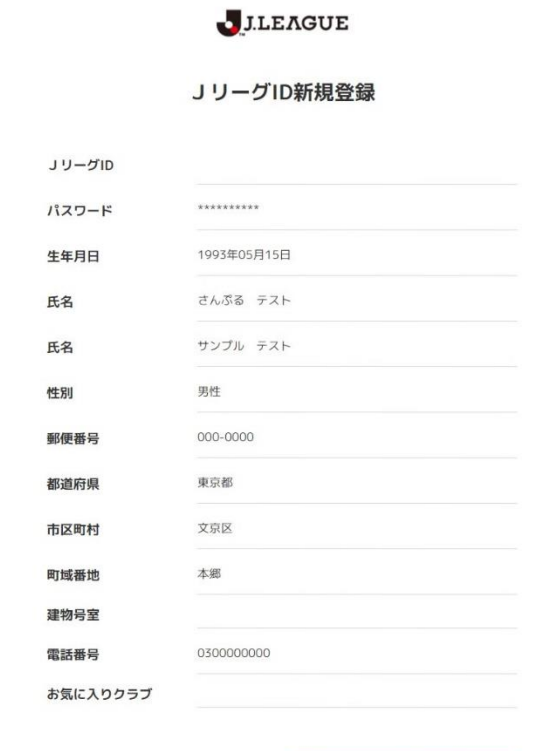

戻る 登録

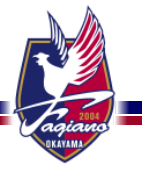

参考: JリーグIDの取得方法

### ⑦利用登録の完了 以上で利用登録は完了となります。IDおよびPWを大切に保管し、Jリーグチケットをご利用くだ さい。

※登録した「メールアドレス」宛に利用登録完了のお知らせメールが届きますのでご確認ください。

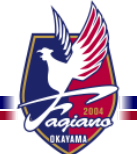